# Примерный алгоритм регистрации производителей 18 категорий пищевой продукции (ст.7 приказа ГТУ КНР от 12.04.2021), планирующих экспорт в КНР (на основании рекомендации компетентного органа)

ШАГ 1. ДЕЙСТВИЯ КОМПЕТЕНТНОГО ОРГАНА:

1.1. Зайти на сайт <u>www.cifer.singlewindow.cn</u> (платформа CIFER, China Import Food Enterprises Registration);

1.2. Ввести пароль компетентного органа Республики Беларусь, предоставленный Главным таможенным управлением Китайской Народной Республики (ГТУ КНР).

| 进口食品境外生产企业注册管理系统<br>China Import Food Enterprises Registration |                                                     | Registered<br>List |
|----------------------------------------------------------------|-----------------------------------------------------|--------------------|
|                                                                | LOGIN OR REGISTER                                   |                    |
|                                                                | BLRMOAF                                             | логин              |
|                                                                |                                                     | пароль             |
|                                                                | Enter Code Shown in Image                           | кодовое слово      |
|                                                                | Sign in <u>Create an account</u>                    | <u>x</u>           |
|                                                                | Not a Overseas Manufacturing Enterprise? Click Here |                    |
|                                                                | 創行通知者の: 中国地子口神秘部中心<br>ChasEperDesCeare              |                    |

1.3. По запросу предприятия создать уникальный аккаунт для производителя, планирующего поставлять в КНР пищевую продукцию 18 категорий, после чего передать созданный логин и пароль предприятию.

| 三 ﷺ 🎓 中国国际贸易单一番                                         | 窗口   Chir              | na Import Food I                   | Enterprise R | Registration       |                  | BLRMOAF |     | しょ      |
|---------------------------------------------------------|------------------------|------------------------------------|--------------|--------------------|------------------|---------|-----|---------|
| E China Import Food Ent     Equivalent     Registration | 首页                     |                                    |              |                    |                  |         | ₩   | 关闭操作    |
| Enterprise application query                            | /                      |                                    |              | 系统公告               |                  |         |     | - 1     |
| Enterprise management                                   |                        |                                    |              |                    |                  |         |     |         |
| Enterprise account appl                                 | unt application        |                                    |              |                    |                  |         |     |         |
| Enterprise account m.                                   |                        |                                    |              |                    | 标题发布日            |         |     |         |
| Product type query                                      | 🚹 关                    | 于保障进出口企业权益的                        | 重要通知         |                    | 期 20发作者230       | 中国电子口   |     |         |
| Operation manual                                        | <b>一</b> 重5            | 要通知                                |              |                    | 2018/11/30 中国电子口 | 岸数据中心   |     |         |
|                                                         |                        |                                    |              |                    |                  |         |     |         |
|                                                         |                        |                                    |              |                    |                  |         |     |         |
|                                                         |                        |                                    |              |                    |                  |         |     |         |
|                                                         |                        |                                    |              |                    |                  |         |     |         |
|                                                         |                        |                                    |              |                    |                  |         |     |         |
|                                                         |                        |                                    |              |                    |                  |         |     | - 1     |
|                                                         |                        |                                    |              |                    |                  |         |     |         |
| = 1000 🚸 中国国际贸易单一窗口                                     | L China Imn            | ort Food Enternrise                | Registration |                    |                  | BLEMOA  | e T | do ana  |
| China International Trade Single Window                 | 1 China imp            | iore rood enterprise               | Registration |                    |                  |         |     | C ABAA  |
| China Import Food Ent Registration                      | Enterprise account app | ecation O                          |              |                    |                  |         | "   | ASTERET |
| Enterprise application quer                             |                        |                                    |              |                    |                  |         |     |         |
| Enterprise management                                   | *用                     | i户者(Username):                     | BLRCHN99     | логин предприятия  |                  |         |     |         |
| Enterprise account appl                                 | * 200                  | (Password):                        | -            | пароль предприяти  | я                |         |     |         |
| Product type query                                      | *企                     | :业名称(Enterprise name);             | BelMeat      |                    |                  |         |     |         |
| Operation manual                                        | *16                    | 征国家/地区                             | 白銀厚斯-Belarus | наименование предп | RNJRNH           |         |     |         |
|                                                         | (Cc                    | ountry/Area):                      |              |                    | тия              |         |     |         |
|                                                         | *所<br>(Re              | 在国家(地区)注册号<br>egistration number): | BY-99-99-99  | рыт помер предприя |                  |         |     |         |
|                                                         | 10.1                   | 燕人(Contacts):                      |              |                    |                  |         |     |         |
|                                                         | 100                    | 系人电话(Contacts phone):              |              |                    |                  |         |     |         |
|                                                         | 100                    | 系人邮箱(Contacts email):              |              |                    |                  |         |     |         |
|                                                         |                        | White (Address)                    |              | /                  | /                |         |     |         |
|                                                         | 100                    | epitati(Address):                  |              |                    |                  |         |     |         |
|                                                         |                        |                                    |              | ×                  |                  |         |     |         |
|                                                         |                        |                                    |              | III오(commit)       |                  |         |     |         |

#### ШАГ 2. ДЕЙСТВИЯ ПРЕДПРИТИЯ

2.1. Зайти на сайт <u>www.cifer.singlewindow.cn</u> (платформа China Import Food Enterprises Registration);

2.2. Ввести уникальный логин и пароль предприятия, предоставленного компетентным органом (п.1.3.)

| 中国国际贸易单一窗口     China International Trade Single Window |                                | <b>e e</b>              |
|--------------------------------------------------------|--------------------------------|-------------------------|
|                                                        | LOGIN OR REGISTER              |                         |
|                                                        | BLRCHN99                       | логин предпрития        |
|                                                        |                                | пароль предприятия      |
|                                                        | Enter Code Shown in Image      | кодовое слово           |
|                                                        | Sign in                        | Create an account       |
|                                                        | Not a Overseas Manufacturing   | Entorprise? Click Hore. |
|                                                        |                                |                         |
|                                                        | 遗行体护单位;中国电<br>China E-port Dat | デロ体験劇中心<br>a Centre     |

2.3. Открыть вкладку «Application for register» и начать регистрацию соответствующей категории (например, говядина)

| 三 应用 参 中国国际贸易单<br>China International Table Sing | 一窗口   China Import F            | ood Enterprise Registra       | ition                          |                                                | BLRCHN99               | 1 ୯ | り通用   |
|--------------------------------------------------|---------------------------------|-------------------------------|--------------------------------|------------------------------------------------|------------------------|-----|-------|
| China Import Food Enterprise Registration        | ▲页 Application for register ○   |                               |                                |                                                |                        | ₩   | 关闭操作。 |
| Application for register                         | Registration recommends by th   | e competent authority in loca | ted country, Please select the | product category                               |                        |     |       |
| Application for modify                           | Meat and meat products          |                               |                                |                                                |                        |     |       |
| Integrated query <                               |                                 | -                             |                                |                                                | -                      |     |       |
| Product type query                               |                                 | a - 11                        | 1-11                           |                                                |                        |     |       |
| Operation manual                                 | Beef products                   | Pork products                 | Mutton products                | Horse meat, Donkey meat,<br>Mule meat products | Poultry products       |     |       |
|                                                  | Rabbit meat products            | Venison products              | Camel meat products            | Bear meat products                             | Kangaroo meat products |     |       |
|                                                  | Dog meat products               | Other meat products           |                                |                                                |                        |     |       |
|                                                  | Casings                         |                               |                                |                                                |                        | ,   |       |
|                                                  | Bird's nest and Bird's nest pro | ducts                         |                                |                                                |                        |     |       |
|                                                  | Bee products                    |                               |                                |                                                |                        | ,   |       |
|                                                  | Eggs and egg products           |                               |                                |                                                |                        |     |       |

2.4. Заполнить формы регистрации:

- графы со звездочкой – ОБЯЗАТЕЛЬНЫ к заполнению, иные – факультативно.

- заполнение только латинскими буквами;

- прикрепляемые документы должны сопровождаться переводом на китайский или английский;

- после заполнения каждой формы, сохранять и переходить на следующую вкладку (отмечены стрелками);

#### 2.4.1. Вкладка «Basic information»

После заполнения граф загрузить свидетельство о регистрации в ЕГР, а также документа о присвоении ветеринарного номера (в случае регистрации под номером ВУ XX-XX-XX).

Рекомендовано также приложить иные документы, подтверждающие род деятельности по производству конкретного вида регистрируемой продукции (при наличии).

| • | Enterprise application query  Beef products                                                |                                                             |                                                       |
|---|--------------------------------------------------------------------------------------------|-------------------------------------------------------------|-------------------------------------------------------|
|   | Basic information Production information Check list and statement Attachment Information   |                                                             |                                                       |
|   |                                                                                            |                                                             |                                                       |
|   | Save                                                                                       | current state : competent saved                             |                                                       |
|   | Basic information of the enterprises                                                       |                                                             |                                                       |
|   | Country (Region)                                                                           | Registration number approved by located competent authority | Name of the registration approval competent authority |
|   | 白线罗斯-Belarus                                                                               |                                                             |                                                       |
|   | Registration number (in China)                                                             | Registration date (in China)                                | Registration expiration date (in China)               |
|   |                                                                                            |                                                             |                                                       |
|   | Warren of computer to the site of the secondary (and an                                    |                                                             |                                                       |
|   | Reality of completent automy of the country (region)                                       | Particesdotorinterit une                                    | WACHAWIAK PLUS LIMITED LIABILITY COMPANY              |
|   |                                                                                            |                                                             |                                                       |
|   | *State/Province/Territory                                                                  | *Address of manufacturing facility                          |                                                       |
|   |                                                                                            |                                                             |                                                       |
|   | *Legal representative - name                                                               | *Legal representative - contact number                      | *Legal representative - email address                 |
|   |                                                                                            |                                                             |                                                       |
|   | *Contact person - name                                                                     | *Contact person - phone number                              | *Contact person - E-mail                              |
|   |                                                                                            |                                                             |                                                       |
|   | Date of reconstruction and expansion                                                       |                                                             |                                                       |
|   |                                                                                            |                                                             |                                                       |
|   | Description of reconstruction and expansion                                                |                                                             |                                                       |
|   |                                                                                            |                                                             |                                                       |
|   |                                                                                            |                                                             |                                                       |
|   | Remarks                                                                                    |                                                             |                                                       |
|   |                                                                                            |                                                             |                                                       |
|   |                                                                                            |                                                             |                                                       |
| ſ | *Licensed production certificate issued by the competent authority of the country (region) |                                                             |                                                       |
| l | Upload attachments                                                                         |                                                             |                                                       |
|   |                                                                                            |                                                             |                                                       |
|   | Export trade history in recent 2 years                                                     |                                                             |                                                       |
|   | • A.4                                                                                      |                                                             |                                                       |
|   | Or Countries or regions to which the product has been exported                             | Variety of the exported product                             |                                                       |
|   |                                                                                            | No matching records found                                   |                                                       |
|   |                                                                                            |                                                             |                                                       |

## 2.4.2. Вкладка «Product information»

| Basic Information Production Information Check list and state | ement Attachment Information |                                                   |                                                                        |                                           |                                                                                                 |           |
|---------------------------------------------------------------|------------------------------|---------------------------------------------------|------------------------------------------------------------------------|-------------------------------------------|-------------------------------------------------------------------------------------------------|-----------|
| See                                                           |                              |                                                   | current state : compete                                                | ent saved                                 |                                                                                                 |           |
| Band off to be enclosed indiad to Olice                       |                              |                                                   |                                                                        |                                           |                                                                                                 |           |
| Products to be registered added to Chera                      |                              |                                                   |                                                                        |                                           |                                                                                                 |           |
|                                                               |                              |                                                   |                                                                        |                                           |                                                                                                 |           |
| Of HS/CIQ code                                                |                              | Type of products                                  | Specific products for export to China                                  | Number of daily processing shifts (shift) | Number of working days per week                                                                 | Operation |
|                                                               |                              | Prodect meat product                              | mean product                                                           |                                           | •                                                                                               |           |
| 2                                                             |                              | Pozen meat product                                | meat product                                                           |                                           | 5                                                                                               | Lift Dake |
| Showing 1 to 2 of 2 rows                                      |                              |                                                   |                                                                        |                                           |                                                                                                 |           |
|                                                               |                              |                                                   |                                                                        |                                           |                                                                                                 |           |
| Production and processing capacity                            |                              |                                                   |                                                                        |                                           |                                                                                                 |           |
| "Production type: 🖉 Saughterhouse 🖉 Catting 📓 process         | ing 📕 Cold storage 📓 Freezer | storage 🗌 Amblent storage 🗌 Integrated enterprise |                                                                        |                                           |                                                                                                 |           |
| Number of slaughtering lines(pleces)                          |                              |                                                   | Sisughter chain speed (piece/head per hour)                            |                                           | Annual sizugitier capacity (piece/head)                                                         |           |
|                                                               |                              |                                                   |                                                                        |                                           | 1986                                                                                            |           |
| Annual slaughter capacity (bor)                               |                              |                                                   | Annual deboning and cutting capacity (tons/year)                       |                                           | Annual processing capacity for edible by products (According to product description, tore/year) |           |
|                                                               |                              |                                                   |                                                                        |                                           |                                                                                                 |           |
| Annual processing capacity for meat products (lons/year)      |                              |                                                   |                                                                        |                                           |                                                                                                 |           |
|                                                               |                              |                                                   |                                                                        |                                           |                                                                                                 |           |
|                                                               |                              |                                                   |                                                                        |                                           |                                                                                                 |           |
| Refrigeration and storage capacity                            |                              |                                                   |                                                                        |                                           |                                                                                                 |           |
| ice making capacity (tons/day)                                |                              |                                                   | Number of refrigerated storages (0-FC)                                 |                                           | Refrigerated storages capacity (cubic metres)                                                   |           |
|                                                               |                              |                                                   |                                                                        |                                           |                                                                                                 |           |
| Number of freezers (-10°C)                                    |                              |                                                   | Storage capacity of freeders (cubic metres)                            |                                           | Number of amblent storage facilities                                                            |           |
|                                                               |                              |                                                   |                                                                        |                                           |                                                                                                 |           |
| Storage capacity of ambient storage facilities (subic metres) |                              |                                                   |                                                                        |                                           |                                                                                                 |           |
|                                                               |                              |                                                   |                                                                        |                                           |                                                                                                 |           |
|                                                               |                              |                                                   |                                                                        |                                           |                                                                                                 |           |
| Production correspondence                                     |                              |                                                   |                                                                        |                                           |                                                                                                 |           |
| +Add                                                          |                              |                                                   |                                                                        |                                           |                                                                                                 |           |
| Or Enterprise name                                            |                              | Registration number in China                      | Registration number approved by the competent authority of the country | Country                                   | Production correspondence                                                                       | Operation |
|                                                               |                              |                                                   | No matching r                                                          | words found                               |                                                                                                 |           |
|                                                               |                              |                                                   |                                                                        |                                           |                                                                                                 |           |
| Production and processing water                               |                              |                                                   |                                                                        |                                           |                                                                                                 |           |
| "Water source                                                 |                              |                                                   |                                                                        |                                           |                                                                                                 |           |
| Whather to divident the self-second enter source              |                              |                                                   |                                                                        |                                           |                                                                                                 |           |
| Yes No                                                        |                              |                                                   |                                                                        |                                           |                                                                                                 |           |
| "Disinfection treatment method for self-owned water source    |                              |                                                   |                                                                        |                                           |                                                                                                 |           |
| Charlestment Charlestino treatment Charlest                   | e1                           |                                                   |                                                                        |                                           |                                                                                                 |           |

## 2.4.3. Вкладка «Check list and statement»

После заполнения граф загрузить декларацию производителя, подписанную руководителем предприятия.

| Basic information                         | Production information                                                                                           | Check list and statement      | Attachment Information               |            |                                              |                                 |  |
|-------------------------------------------|----------------------------------------------------------------------------------------------------|-------------------------------|--------------------------------------|------------|----------------------------------------------|---------------------------------|--|
| Eave Criteronise testing capability       |                                                                                                    |                               |                                      |            |                                              |                                 |  |
| + Add                                     |                                                                                                    |                               |                                      |            |                                              |                                 |  |
| Or Method                                 | s for quality inspection                                                                                         | Qualification of the laborate | ory Test item                        | Testing    | frequency (times/week)                       | Operation                       |  |
|                                           |                                                                                                    |                               | No matching records found            |            |                                              |                                 |  |
| Enterprise human r<br>*Total number of en | resource information<br>nployees                                                                                 | *Number of                    | f management and technical personnel |            | *Number of official inspection of<br>factory | and quarantine personnel in the |  |
| Accredited agency                         |                                                                                                    |                               |                                      |            |                                              |                                 |  |
| *Please download ti<br>Uplead attachme    | *Please download the <u>enterprise declaration</u> , and sign as required,upload scanned copy Uplead attachments |                               |                                      |            |                                              |                                 |  |
|                                           |                                                                                                    |                               | O Previous page No                   | ext page 🖸 |                                              |                                 |  |

#### 2.4.4. Вкладка «Attachment Information»

Проверить прикрепленные документы на предмет их полноты, возможности скачивания и открытия. При необходимости вернуться к прежним разделам и осуществить их повторную загрузку.

Нажать кнопку «Preview» (предпросмотр).

| Basic information           | Production information Check list and statement                                                         | Attachment I | nformation                      |                 |  |  |
|-----------------------------|----------------------------------------------------------------------------------------------------|--------------|---------------------------------|-----------------|--|--|
| Save                        |                                                                                                    |              | current state : competent saved |                 |  |  |
| Attachment information      |                                                                                                    |              |                                 |                 |  |  |
| Tips:*.jpg *.jpeg *.gif *.j | ong *.bmp *.pdf files can be uploaded. The size of single file o                                        | annot be ex  | ceed 4MB.                       |                 |  |  |
| Order No.                   | Attachment type                                                                                         | Required     | Attachment name                 | Operation       |  |  |
| 1                           | Licensed production certificate issued by the competent<br>authority of the country (region)            | v            |                                 | Delete Download |  |  |
| 2                           | Licensed production certificate issued by the competent<br>authority of the country (region)            | Yes          |                                 | Delete Download |  |  |
| 3                           | Product photo                                                                                           | No           |                                 | -               |  |  |
| 4                           | Declaration of the manufacturer                                                                         | Yes          |                                 | Delete Download |  |  |
| 5                           | Declaration of Conformity                                                                               | Yes          | -                               | -               |  |  |
| 6                           | Conditions and Key Points of Control Inspection for Regis<br>tration of Overseas Production Enterprises | Yes          | -                               | -               |  |  |

| Previous page | Preview |
|---------------|---------|
|               |         |

#### 2.5. Подача заявки

В случае заполнения всех сведений и готовности подать заявку, нажать кнопку «Submit».

Сообщить компетентному органу о поданной заявке.

| 3 | Declaration of the manufacturer | Yes | -             | - |
|---|---------------------------------|-----|---------------|---|
|   |                                 |     |               |   |
|   |                                 |     | Submit Return |   |

### ШАГ З. ДЕЙСТВИЯ КОМПЕТЕНТНОГО ОРГАНА

3.1. Проверка регистрационной формы.

3.1.1. После получения информации от предприятия о подачи регистрационной формы зайти на платформу в соответствии с паролем компетентного органа (см. п.1.1-1.2).

3.1.2. Войти во вкладку «Enterprise application query» и приступить к проверке (кнопка «Examine»)

| 三 应用 🎓 中国国际贸易                                                                    | 单一窗口   China Import Food Enterprise Registration                                                                                                    | BLRMOAF   🖒 iRth |
|----------------------------------------------------------------------------------|----------------------------------------------------------------------------------------------------|------------------|
|                                                                                  | N         X[2]         Product type query 0         Enterprise account management 0         Enterprise application query 0           Fending         Handled         Fending         Fending         Fending                                                                                                    | ▶ 美田操作+          |
| Enterprise application<br>query<br>Enterprise management <<br>Product type query | Application information management         Registration number approved by the competent authority of the country         Enterprise name           whole         v         Interprise name         Interprise name                                                                                                    |                  |
| Operation manual                                                                 | Application time from Application time to Product category Support fuzzy query, please press the spacebar                                                                                                    |                  |
|                                                                                  | OrdeApplication seriaRegistration nu Enterprise name Application time Product category Application type Application status Return reason Handle part Operation Registration applica Submission to com ton Product category Application applica Submission to com Registration applica Submission to com Submission to com Competent authorit |                  |
|                                                                                  | 2 tion petent authority Examine y Examine<br>3 Registration applica Submission to com<br>tion petent authority y Examine Competent authority y Examine                                                                                                    | ]                |
|                                                                                  | 4 Registration application police Competent autionit<br>y temporary storag Examine y Examine y Showing 1 to 4 of 4 rows                                                                                                    |                  |

3.1.3. В случае достоверности указанных предприятием сведений, во вкладке «Check list and statement» загрузить декларацию соответствия и отчет о проверке, подписанные компетентным органом.

| Basic information Produ      | tion information Check list         | and statement Attachment Information                            |                                 |                                              |                            |
|------------------------------|-------------------------------------|-----------------------------------------------------------------|---------------------------------|----------------------------------------------|----------------------------|
| Save                         |                                     |                                                                 | current state : competent saved |                                              |                            |
| Enterprise testing capabilit | /                                   |                                                                 |                                 |                                              |                            |
| Or Methods                   | for quality inspection              | Qualification of the laboratory                                 | Test item                       | Testing frequency (times/week)               | Operation                  |
| 1                            |                                     |                                                                 | -                               |                                              | Edit Delete                |
| Showing 1 to 1 of 1 rows     |                                     |                                                                 |                                 |                                              |                            |
|                              |                                     |                                                                 |                                 |                                              |                            |
| Enterprise human resource    | information                         |                                                                 |                                 |                                              |                            |
| Total number of employees    |                                     | *Number of management and                                       | technical personnel             | *Number of official inspection and quarantin | e personnel in the factory |
| 100                          |                                     |                                                                 |                                 |                                              |                            |
| Accredited agency            |                                     |                                                                 |                                 |                                              |                            |
|                              |                                     |                                                                 |                                 |                                              |                            |
| Please download the declar   | ition of conformity recommended     | by the competent authority, and sign as required upload sca     | aned copy                       |                                              |                            |
| Upload attachments           |                                     |                                                                 |                                 |                                              |                            |
| Please download the enterp   | rise registration conditions and ke | y points of comprarison inspection, and sign as required, uploa | d scanned copy:                 |                                              |                            |
| Upload attachments           |                                     |                                                                 |                                 |                                              |                            |

3.1.4. Во вкладке «Attachment Information» проверить прикрепленные документы на предмет возможности их скачивания и открытия. При необходимости информировать предприятие или осуществить их повторную загрузку самостоятельно.

Нажать кнопку «Preview» (предпросмотр).

| 😑 应用 🛛 🍃 中国国                       | 际贸易单一窗口   China<br>ational Trade Single Window                                           | a Import Food Enterprise Registration                                                                   |               |                 | BLR       | MOAF |  |  |  |
|------------------------------------|------------------------------------------------------------------------------------------|----------------------------------------------------------------------------------------------------|---------------|-----------------|-----------|------|--|--|--|
| China Import Food Ent Registration | 三 📢 首页 Enterprise acco                                                                   | ount management I Enterprise application query I Beet                                                   | products 😣    |                 |           |      |  |  |  |
| Registration                       | Basic information Production information Check list and statement Attachment Information |                                                                                                    |               |                 |           |      |  |  |  |
| Enterprise application query       |                                                                                          |                                                                                                    |               |                 |           |      |  |  |  |
| Enterprise management              | Save current state : competent saved                                                     |                                                                                                    |               |                 |           |      |  |  |  |
| Enterprise account appl            | A 44                                                                                     |                                                                                                    |               |                 |           |      |  |  |  |
| Enterprise account man             | Attachment informatio                                                                    |                                                                                                    |               |                 |           |      |  |  |  |
| Product type query                 | Tips:*.jpg *.jpeg *.gif *.pi                                                             | ng *.bmp *.pdf files can be uploaded. The size of single file c                                         | annot be exce | ed 4MB.         |           |      |  |  |  |
| Operation manual                   | Order No.                                                                                | Attackment type                                                                                         | Domuirod      | Attachment vame | Operation |      |  |  |  |
|                                    | order No.                                                                                | Attachment type                                                                                         | Required      | Attachment name |           |      |  |  |  |
|                                    | 1                                                                                        | authority of the country (region)                                                                       | Ves           |                 |           |      |  |  |  |
|                                    | 2                                                                                        | Licensed production certificate issued by the competent<br>authority of the country (region)            | 103           |                 |           |      |  |  |  |
|                                    | 3                                                                                        | Product photo                                                                                           | No            |                 |           |      |  |  |  |
|                                    | 4                                                                                        | Declaration of the manufacturer                                                                         | Yes           |                 |           |      |  |  |  |
|                                    | 5                                                                                        | Declaration of Conformity                                                                               | Yes           |                 | ×         |      |  |  |  |
|                                    | 6                                                                                        | Conditions and Key Points of Control Inspection for Regis<br>tration of Overseas Production Enterprises | Yes           |                 |           |      |  |  |  |
|                                    |                                                                                          |                                                                                                    |               | 9 Previous page |           |      |  |  |  |
|                                    |                                                                                          |                                                                                                    |               |                 |           |      |  |  |  |

#### 3.2. Решение о подаче заявки в ГТУ КНР

Принять одно из решений: «Подать», «Вернуть», «Отказать», «Назад». В случае положительного решения нажать кнопку «Submit» (подать).

| 5 | Declaration of Conformity                                                                               | Yes    |                         |   |
|---|----------------------------------------------------------------------------------------------------|--------|-------------------------|---|
| 6 | Conditions and Key Points of Control Inspection for Regis<br>tration of Overseas Production Enterprises | Yes    | -                       | - |
|   |                                                                                                    |        |                         |   |
|   |                                                                                                    | Submit | Send back Refuse Return |   |

#### ШАГ 4. ДЕЙСТВИЯ ГТУ КНР

4.1. ГТУ КНР проводит проверку заявленных сведений и приложенных документов. При необходимости запрашивает дополнительные материалы (в т.ч. касающиеся системы безопасности и санитарного контроля пищевых продуктов, такие как планы и технологические схемы заводских помещений предприятия, цехов и холодильных складов) с использованием платформы CIFER. По итогам проверки принимает решение о регистрации путем присвоения им регистрационного номера для использования в Китае либо об отказе в регистрации.